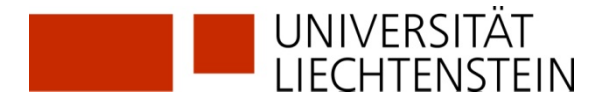

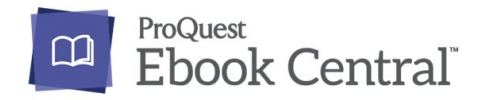

# E-Books finden, online lesen und herunterladen

- Suche in Primo Metasearch
- Lesen oder Herunterladen von E-Books der Ebook Central Library
- Lesesoftware Adobe Digital Editions (ADE)

#### Grundsatz

Zugang für Studierende und Mitarbeiter über Citrix, dann Suche starten in https://uni-li-primo.hosted.exlibrisgroup.com/primo-explore/search?vid=41LLB\_VU1&lang=de\_DE

### Suche in Primo Metasearch

1) Die gewünschte Suche ausführen. Direkt auf "Online-Zugriff frei" oder auf "Online via University Liechtenstein" klicken.

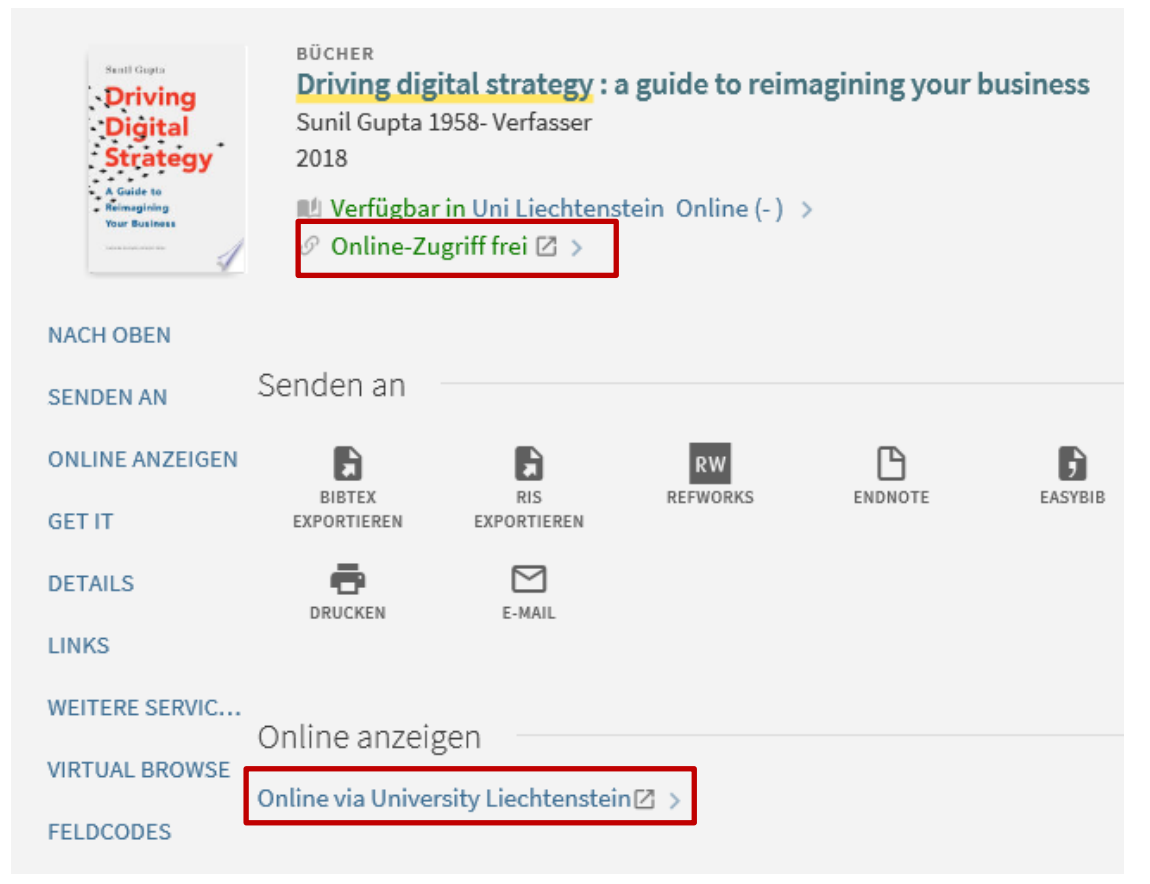

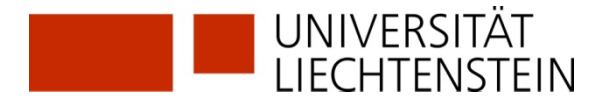

2) Falls Sie die Druckversion des gewünschten Titels gefunden haben, gehen Sie wie folgt vor: Den Titel anklicken und in der Menüleiste links "Weitere Services" auswählen.

| Senti Gepta<br>Driving<br>Digital<br>Strategy<br>A Gaide to<br>Remagning<br>Vour Business | BÜCHER<br>Driving digital strategy : a guide to reimagining your business<br>Sunil Gupta 1958- Verfasser<br>2018<br>Verfügbar in Uni Liechtenstein Bibliothek (QP 505 G977+3 ) und andere Standorte |             |          |         |         | ndorte ) |
|-------------------------------------------------------------------------------------------|----------------------------------------------------------------------------------------------------|-------------|----------|---------|---------|----------|
| NACH OBEN                                                                                 |                                                                                                    |             |          |         |         |          |
| SENDEN AN                                                                                 | Senden an                                                                                                    |             |          |         |         |          |
| GET IT                                                                                    |                                                                                                    |             | RW       | ß       | •       | 1        |
| DETAILS                                                                                   | EXPORTIEREN                                                                                                    | EXPORTIEREN | REFWORKS | ENDNOTE | EASTBIB | ZITTE    |
| LINKS                                                                                     | ē                                                                                                    |             |          |         |         |          |
| WEITERE SERVIC                                                                            | DRUCKEN                                                                                                    | E-MAIL      |          |         |         |          |
| VIRTUAL BROWSE                                                                            | Cot It                                                                                                    |             |          |         |         |          |
| FELDCODES                                                                                 | Gern                                                                                                    |             |          |         |         |          |

3) Sie werden auf Zugangsoptionen verwiesen. Hier bitte klicken.

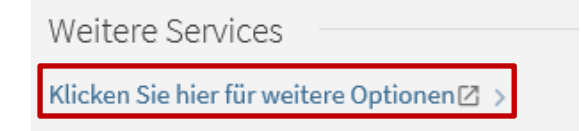

4) Nun öffnet sich ein weiteres Fenster. Hier bitte nur "Full text available via" mit Klicken auf "Go" auswählen.

#### Full Text

Full text available via Ebook Central Perpetual, DDA and Subscription Titles Go

#### Reference

Download Record into RefWorks Direct Export Tool Go

#### Web Search

Find related information in Google Scholar Go

Book Title 
Search Terms: Driving Digital Strategy : A Guide

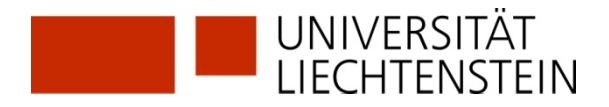

## Lesen oder Herunterladen von E-Books der Ebook Central Library

5) Sie müssen sich mit Ihrer **my.uni.li** resp. **Citrix-Kennung** der Universität Liechtenstein anmelden um den Download zu komplettieren.

| SWITCHaai                                                                                            | UNIVERSITÄT<br>LIECHTENSTEIN                                                          |  |  |  |  |
|----------------------------------------------------------------------------------------------------|---------------------------------------------------------------------------------------|--|--|--|--|
| Forgot your pass<br><b>SWITCHaai Log</b><br>In order to access                                       | word? Need Help?<br>in<br>s the service ' <b>ProQuest EBL and Ebook Central</b> ' you |  |  |  |  |
| need first to auth                                                                                   | enticate.                                                                             |  |  |  |  |
| Username                                                                                             | emuster                                                                               |  |  |  |  |
| Password                                                                                             | •••••                                                                                 |  |  |  |  |
| Clear prior granting of permission for release of your information to this service.                  |                                                                                       |  |  |  |  |
|                                                                                                    | Login                                                                                 |  |  |  |  |
| Technical suppo<br>E-Mail: helpdesk@<br>Phone (internal):<br>Phone (external):<br>IT Services: IT Se | vrt:<br>⊉uni.li<br>1234<br>+423 265 1234<br>ervices Webpage                           |  |  |  |  |

6) Nun gelangen sie zu **Ebook Central Library** (ProQuest), wo sie das E-Book "Online lesen" oder auf "Vollständiger Download" klicken um den Download zu starten.

| Schlagwort, Autor, ISBN und mehr              | دې                                                                                                    | Erweiterte Suche<br>Themenbereiche durchsuchen                      |
|-----------------------------------------------|----------------------------------------------------------------------------------------------------|---------------------------------------------------------------------|
| Sunil Gupta<br>Driving<br>Digital<br>Strategy | Driving Digital Strategy : A Guide<br>Sunil Gupta<br>Verfügbarkeit                                                       | to Reimagining Your Business                                        |
| A Guide to<br>Reimagining<br>Your Business    | Ihre Institution hat Zugriff auf mehrere Exemplare die                                                                   | ses Buchs.                                                          |
| adult beauti line                             | 📕 Online lesen                                                                                                    | 57 Verbleibende Seiten zum Kopiere                                  |
|                                               | 📩 Vollständiger Download                                                                                                 | (von 57)                                                            |
| Unline lesen                                  | Um alle Seiten zu erhalten, ist eine kostenlose<br>Fremdsoftware erforderlich, Offline Volltextzugriff bis<br>zu 7 Tage. | 113 Seiten verbleibend für PDF-<br>Druck/-Kapiteldownload (von 113) |
|                                               | PDF-Kapitel herunterladen<br>Bis zu 113 Seiten erhalten, eine beliebige PDF-                                             |                                                                     |

Hinweis: Bitte beachten Sie, dass ein Download nur dann nötig ist, wenn Sie in diesem E-Book lesen wollen und keine Verbindung ins Internet (offline) haben.

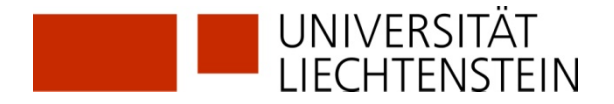

Es öffnen sich jetzt nacheinander drei Fenster:

7) Sie werden nach dem von Ihnen verwendeten Gerät gefragt.

| Sunil Gupta                    | Welches Gerät verw                                                                                           | venden Sie?                    | )                    | × |
|--------------------------------|----------------------------------------------------------------------------------------------------|--------------------------------|----------------------|---|
| Driving<br>Digital<br>Strategy | Laptop Desktop iOS<br>(Pad, iPhone, iPod) (\$                                                                | Android<br>Smartphone, Tablet) | <b>?</b><br>Sonstige |   |
| Your Business                  | <ul> <li>Ich verwende meinen eigenen Computer.</li> <li>Ich verwende einen öffentlichen Computer.</li> </ul> |                                | Weiter               |   |

## Lesesoftware Adobe Digital Editions (ADE)

8) Falls Sie die Lesesoftware "Adobe Digital Editions" (für Windows und Mac) oder das Programm für mobile Endgeräte "Bluefire Reader" nicht bereits installiert haben, können Sie dies jetzt machen. Hier haben Sie auch die Möglichkeit eine Adobe ID zu erstellen. Mit einem Klick auf Abrufen Adobe Digital Editions werden Sie auf folgende Seite weitergeleitet: https://www.adobe.com/ch\_de/solutions/ebook/digital-editions/download.html

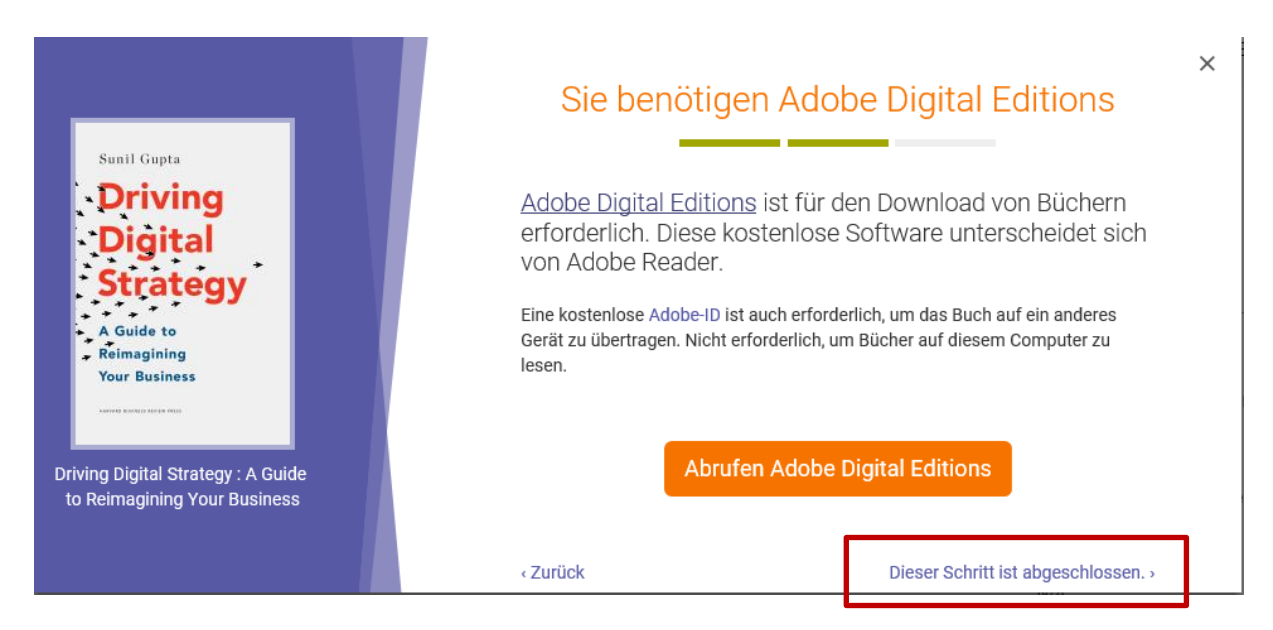

Ansonsten mit "Dieser Schritt ist abgeschlossen" weiterfahren.

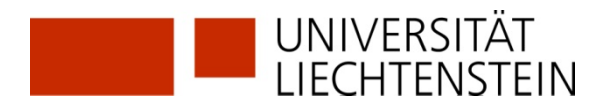

9) Wählen Sie die Dauer der Ausleihe und bestimmen Sie das Downloadformat.

| Sunil Gupta                                                        |                     | ×<br>Ihr Buch herunterladen |
|--------------------------------------------------------------------|---------------------|-----------------------------|
| Driving                                                            | AUTOR:              | Gupta, Sunil                |
| Digital                                                            | SEITEN:             | 281 Seiten                  |
| A Guida to                                                         | DATEIGRÖßE:         | 4277К (4.2МВ)               |
| Reimagining<br>Your Business                                       | DAUER DER AUSLEIHE: | Auswählen                   |
| Sectored Batterio Aprile (00).                                     | DOWNLOADFORMAT:     | PDF                         |
| Driving Digital Strategy : A Guide<br>to Reimagining Your Business |                     | Download                    |
|                                                                    | Brauche Hilfe?      |                             |

Hinweis: Dauer der Ausleihe 1-7 Tage. Nach Ablauf der Frist erneuern Sie den Download. Downloadformate sind PDF oder EPUB.

10) Auf Ihrem PC erscheint dann ein Fenster, in dem das Öffnen der Datei mit "Adobe Digital Editions" angeboten wird. Hier auf "Öffnen/Open" klicken.

| Do you want to open or         | save 5275707.acsm from ebookcentral.proquest.com?                                     |           | Open Save  Cancel × |
|--------------------------------|---------------------------------------------------------------------------------------|-----------|---------------------|
| Öffnen von 5275707             | acsm                                                                                  | ×         |                     |
| Sie möchten folger             | nde Datei öffnen:                                                                     |           |                     |
| 5275707.acs                    | m                                                                                     |           |                     |
| Vom Typ: Add<br>Von: https://d | obe Content Server Message<br>ebookcentral.proquest.com<br>it dieser Datei verfahren? |           |                     |
| Offnen mit                     | Adobe Digital Editions 4.5.10 (Standard)                                              | ~         |                     |
| O Datei <u>s</u> peiche        | ern                                                                                   |           |                     |
| Eür Dateien o                  | lieses Typs immer diese Aktion ausführen                                              |           |                     |
|                                |                                                                                       |           |                     |
|                                | ОК                                                                                    | Abbrechen |                     |

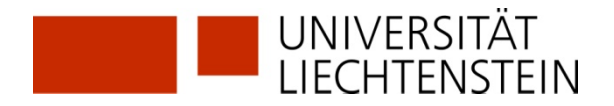

#### 11) Das E-Book wird heruntergeladen und in Adobe Digital Editions geöffnet.

| Datei       Bibliothek:       Hilfe         Zuletzt gelesen       Regale - Alle Medien (3)       Sortieren nach Titel *         Wort von Brocks, Jars Stratiegy       Vort von Brocks, Jars Stratiegy       Driving Digital Strategy         Uietzt gelesen       Wort von Brocks, Jars Stratiegy       Zuletzt gelesen Sele:       Vort von Brocks, Jars Stratiegy         Micht gelesen       Immunefigitam:       Juietzt gelesen Sele:       Vort von Brocks, Jars Stratiegy         Immunefigitam:       Extension       Vort von Brocks, Jars Stratiegy       Zuletzt gesene Sele:       Vort von Brocks, Jars Stratiegy         Immunefigitam:       Juiet gesene Sele:       Vort von Brocks, Jars Stratiegy       Zuletzt gesene Sele:       Vort von Brocks, Jars Stratiegy         Immunefigitam:       Juiet gesene Sele:       Vort von Brocks, Jars Stratiegy       Zuletzt gesene Sele:       Vort von Brocks, Jars Stratiegy         Immunefigitam:       Immunefigitam:       Strategesey       Zuletzt gesene Sele:       Vort von Brocks, Jars Stratiegy         Immunefigitam:       Immunefigitam:       Strategesey       Immunefigitam:       Vort von Brocks, Jars Strategesey         Immunefigitam:       Immunefigitam:       Immunefigitam:       Immunefigitam:       Vort von Brocks, Jars Strategesey         Immunefigitam:       Immunefigitam:       Immunefigitam:       Vort von Brocks, Jars                                                                                                    | Adobe Digital Editions                                                                                                    |                                                                                                    |                                                                                                    |                                                                                                    | - 🗆 ×                    |
|----------------------------------------------------------------------------------------------------|----------------------------------------------------------------------------------------------------|----------------------------------------------------------------------------------------------------|----------------------------------------------------------------------------------------------------|----------------------------------------------------------------------------------------------------|--------------------------|
| Zuletz gelesen       Regale - Alle Medien (3)       Sortieren nach Titel V       Image: Sortieren nach Titel V       Image: Sortieren | Datei Bibliothek Hilfe                                                                                                    |                                                                                                    |                                                                                                    |                                                                                                    |                          |
| Driving Digital Strategy   Cuesh, Samit     Regale   Alle Medien   Mitht gelsen   Mitht gelsen   Entilehen   Entilehen   Entilehen   Entilehen                                                                                                    | Zuletzt gelesen                                                                                                    | Regale - Alle Medien (3)                                                                                                    |                                                                                                    |                                                                                                    | Sortieren nach Titel 👻 🔳 |
| Zuletzt gelesen       III Zuletzt hinzugefügt                                                                                                    | Driving Digital Strategy<br>Gupta, Sanit;<br>Lesen<br>Regale & +<br>Micht gelesen<br>Entliehen<br>Entliehen<br>Entliehen<br>Entliehen<br>Eutliehen<br>Eutliehen<br>Eutliehen<br>Eutliehen<br>Eutliehen<br>Eutliehen<br>Eutliehen<br>Eutliehen<br>Eutliehen<br>Eutliehen<br>Eutliehen<br>Eutliehen<br>Eutliehen<br>Eutliehen<br>Eutliehen<br>Eutliehen<br>Eutliehen<br>Eutliehen | BPM - Driving Innovation in a<br>Vor: vom Brock, Jan Schmiedel, T<br>Zuett gesene Seite 1 von 334<br>Hircugefigt am: 03.122019 1627 | Driving Digital Strategy<br>Von: Gupta, Sunit;<br>Digital<br>Strategy<br>Hinzuperigt am: 31.03.2020 12:54 | Swarm Leadership and the Co<br>Vor: Gloor, Peter A;<br>Zuletti geesene Selet: 1 Von 164<br>Hinzugefügt am: 14.02.2020 09:46 |                          |

Hinweis: Das E-Book ist jetzt in Ihrer Bibliothek von Adobe Digital Editions verfügbar und kann für die Dauer der Ausleihe (entsprechend der gewählten Dauer in Schritt 9) offline, also ohne Internetverbindung, gelesen werden.

Eine Anleitung zum Erstellen der **Adobe-ID** und zur Installation der Lesesoftware **Adobe Digital Edition** auf Ihrem persönlichen Endgerät steht zur Verfügung auf:

www.un.li/bibliothek > Bibliothek > Recherche > Elektronische Medien > Ebook Central Library